# **brother**

# **IPsec Setting Guide**

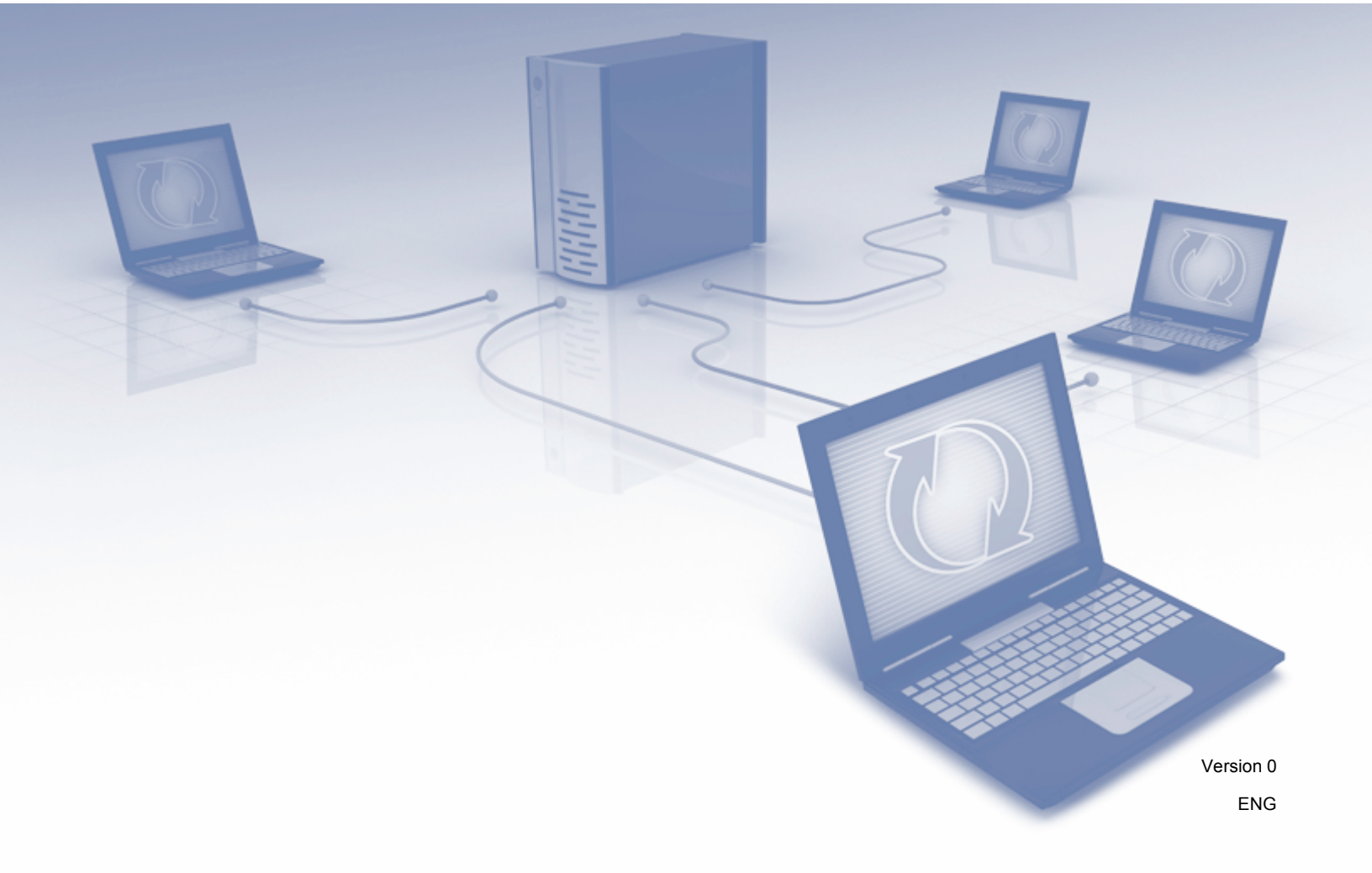

# **Definitions of notes**

We use the following icon throughout this user's guide:

| Note | Notes tell you how you should respond to a situation that may arise or give tips about how the operation works with other features. |
|------|----------------------------------------------------------------------------------------------------|
|      |                                                                                                    |

# Trademarks

The Brother logo is a registered trademark of Brother Industries, Ltd.

Any trade names and product names of companies appearing on Brother products, related documents and any other materials are all trademarks or registered trademarks of those respective companies.

©2012 Brother Industries, Ltd. All rights reserved.

# **Table of Contents**

| 1 | Introduction                                           | 1  |
|---|--------------------------------------------------------|----|
|   | Overview                                               | 1  |
|   | Configuration using Web Based Management (web browser) | 2  |
| 2 | IPsec Settings                                         | 5  |
|   | Address Template                                       | 5  |
|   | Service Template                                       | 7  |
|   | IPsec Service Template                                 | 7  |
|   | Setup Service                                          | 8  |
|   | IPsec Template                                         | 12 |
| Α | Appendix A                                             | 20 |
|   | Service Templates                                      |    |
|   | Type/Code                                              | 22 |

Introduction

## Overview

IPsec (Internet Protocol Security) is a security protocol that uses an optional Internet Protocol function to prevent manipulation and ensure the confidentiality of data transmitted as IP packets. IPsec encrypts data carried over the network, such as print data sent from computers to a printer. Because the data is encrypted at the network layer, applications that use a higher-level protocol use IPsec even if the user is not aware of its use.

IPsec supports the following functions:

IPsec transmissions

According to the IPsec setting conditions, the network-connected computer sends data to and receives data from the specified device using IPsec. When the devices start communicating using IPsec, keys are exchanged using IKE (Internet Key Exchange) first, and then the encrypted data is transmitted using the keys.

In addition, IPsec has two operation modes: the Transport mode and Tunnel mode. The Transport mode is used mainly for communication between devices and the Tunnel mode is used in environments such as a VPN (Virtual Private Network).

## 🖉 Note

- · For IPsec transmissions, the following conditions are necessary:
  - A computer that can communicate using IPsec is connected to the network.
  - The printer or MFC is configured for IPsec communication.
  - The computer connected to the printer or MFC is configured for IPsec connections.
- IPsec does not support broadcast or multicast communication.

#### IPsec settings

The settings that are necessary for connections using IPsec. These settings can be configured using Web Based Management. (See Configuration using Web Based Management (web browser) ➤> page 2.)

## 🖉 Note

To configure the IPsec settings, a computer that can operate the browser must be connected to the network.

# **Configuration using Web Based Management (web browser)**

Use the IPsec setting screen for Web Based Management to specify the IPsec connection conditions.

The IPsec connection conditions are comprised of three **Template** types: **Address**, **Service**, and **IPsec**, and a maximum of 10 connection conditions can be configured.

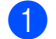

Start your web browser.

2 Type "http://machine's IP address/" into your browser (where "machine's IP address" is the machine's IP address).

For example:

http://192.168.1.2/

3 No password is required by default. Enter a password if you have set one and press ⇒.

4 Click the Network tab.

- 5 Click Security.
- 6 Click IPsec.
- 7 You can configure the IPsec settings from the screen below.

| HL-S7000DN series               |      | Please  | configure the password >> |                      | brothe          |
|---------------------------------|------|---------|---------------------------|----------------------|-----------------|
| General Print Administrator Net | work |         |                           |                      | Solutions Cente |
|                                 |      |         | Network Wired             | Wireless  ► Security |                 |
| IPv4 Filter                     | 10   |         |                           |                      |                 |
| Certificate                     | IPSe | ec.     |                           |                      | <u> </u>        |
| CA Certificate                  |      | Status  |                           | Enabled I Disabled   |                 |
| IPsec                           |      |         |                           |                      |                 |
| IPsec Address Template          |      | Negoti  | ation Mode                | Main      Aggressive |                 |
| IPsec Template                  |      | All Nor | I-IPsec Traffic           | Allow      Drop      |                 |
|                                 |      |         |                           |                      |                 |
|                                 | Rule | 5       |                           |                      |                 |
|                                 |      |         |                           | Template             |                 |
|                                 | NO.  | Enabled | Address                   | Service              | IPsec           |
|                                 | 1    |         |                           | •                    |                 |
|                                 | 2    |         |                           |                      | •               |
|                                 | 3    |         |                           | •                    |                 |
|                                 | 4    |         |                           |                      |                 |
|                                 | 5    |         |                           | •                    |                 |
|                                 | 6    |         |                           | •                    |                 |
|                                 | 7    |         |                           | •                    |                 |
|                                 | 8    |         | •                         | •                    |                 |
|                                 | 9    |         |                           |                      |                 |
|                                 | 10   |         | •                         | •                    | •               |
|                                 |      |         | Add Template>>            | Add Template>>       | Add Template>>  |
|                                 |      |         |                           |                      | Cancel Submit   |

#### Status

Select Enabled or Disabled for IPsec.

Negotiation Mode

Select the mode for IKE Phase 1.

- Main: The main mode is used.
- Aggressive: The aggressive mode is used.

## 🖉 Note

IKE is a protocol that is used to exchange encryption keys in order to carry out encrypted communication using IPsec.

If the **Main** mode is selected, the processing speed is slow, but the security is high. If the **Aggressive** mode is selected, the processing speed is faster than when the **Main** mode is selected, but the security is lower.

#### All Non-IPsec Traffic

Select the action to be taken for non-IPsec packets.

- · Allow: All packets are allowed to be received.
- Drop: Non-IPsec packets are discarded.

#### 🖉 Note

When using Web Services, you must select **Allow** for **All Non-IPsec Traffic**. If **Drop** is selected, Web Services cannot be used.

#### Rules

A maximum of 10 IPsec connection conditions (template set) can be configured.

#### Enabled

When this check box is selected, the template set for that number is enabled.

#### 🖉 Note

When multiple check boxes are selected, the check boxes with the lower numbers are given priority if the settings for the selected check boxes conflict.

#### Template - Address

Select the Address Template that is used for the IPsec connection conditions.

To add an Address Template, click Add Template. (See Address Template >> page 5.)

#### Template - Service

Select the Service Template that is used for the IPsec connection conditions.

To add a Service Template, click Add Template. (See Service Template >> page 7.)

#### 🖉 Note

If you want to use DNS for the name resolution when using service templates 2, 3, and 4 in *Appendix A*, the DNS settings must be configured separately.

#### Template - IPsec

Select the IPsec Template that is used for the IPsec connection conditions.

To add an **IPsec Template**, click **Add Template**. (See *IPsec Template* **>>** page 12.)

#### Submit

Click this button to register the settings. If the computer must be restarted to change the settings, the restart confirmation screen will be displayed when this button is clicked.

## Note

If you select the **Enabled** check box and click **Submit**, an error will occur if there is a blank item for the selected template.

2

# **IPsec Settings**

# **Address Template**

Specify the IP addresses that will be used for the IPsec connection conditions. A maximum of 10 Address Template can be used.

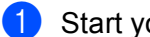

- 1) Start your web browser.
- 2 Type "http://machine's IP address/" into your browser (where "machine's IP address" is the machine's IP address).

For example:

http://192.168.1.2/

3 No password is required by default. Enter a password if you have set one and press ⇒.

Click the Network tab.

- 5 Click Security.
- 6 Click IPsec Address Template.

10 Address Template will be displayed. If the Address Template has not been configured, Not Configured will be displayed.

Delete

Click this button to delete the selected **Address Template**. However, the currently used Address Template cannot be deleted.

Click the number for the Address Template that you want to create. Specify the IP address that you want to use IPsec in the screen below, and create the IPsec Address Template.

| IL-S7000DN series              | Please configure the password >>         | brothe          |
|--------------------------------|------------------------------------------|-----------------|
| General Print Administrator Ne | twork                                    | Solutions Cente |
| _                              | Network   Wired   Wireless  ► Security   |                 |
| IPv4 Filter<br>Certificate     | IPsec Address Template 1                 | 2               |
| CA Certificate<br>IPsec        | Template Name                            |                 |
| IPsec Address Template         |                                          |                 |
| IPsec Service Template         | Local IP Address                         |                 |
| IPsec Template                 | IP Address                               |                 |
|                                | IP Address Range     IP Address ( Broth) |                 |
|                                | O IP Address / Prenx                     |                 |
|                                | ALL IPv4 Address                         |                 |
|                                |                                          |                 |
|                                | Remote IP Address                        |                 |
|                                | Any                                      |                 |
|                                | IP Address                               |                 |
|                                | IP Address Range                         |                 |
|                                | IP Address / Prefix                      |                 |
|                                |                                          | Cancel Submit   |
|                                |                                          |                 |

**IPsec Settings** 

#### Template Name

Enter a name for the template in this box. (Maximum of 16 characters)

#### Local IP Address

Specify the IP address conditions for the sender.

#### IP Address

Specify the IP address. Select ALL IPv4 Address, ALL IPv6 Address, All Link Local IPv6, or Custom.

If Custom is selected, enter the specified IP address (IPv4 or IPv6) in the text box.

#### IP Address Range

Enter the starting and ending IP addresses for the IP address range. If the starting and ending IP addresses are not standardized to IPv4 or IPv6, or the ending IP address is smaller than the starting address, an error will occur.

#### • IP Address / Prefix

Specify the IP address using a prefix.

For example: 192.168.1.1/24

Because the prefix is specified in the form of a 24-bit subnet mask (255.255.255.0) for 192.168.1.1, the addresses 192.168.1.xx are valid.

#### Remote IP Address

Specify the IP address conditions for the recipient.

• Any

When Any is selected, all IP addresses are enabled.

IP Address

Enter the specified IP address (IPv4 or IPv6) in the text box.

#### IP Address Range

Enter the starting and ending IP addresses for the IP address range. If the starting and ending IP addresses are not standardized to IPv4 or IPv6, or the ending IP address is smaller than the starting address, an error will occur.

#### IP Address / Prefix

Specify the IP address using a prefix.

For example: 192.168.1.1/24

Because the prefix is specified in the form of a 24-bit subnet mask (255.255.255.0) for 192.168.1.1, the addresses 192.168.1.xx are valid.

#### Submit

Click this button to register the settings.

#### 🖉 Note

When you change the settings of the currently used template, the IPsec setting screen for Web Based Management will close and open again.

# Service Template

## **IPsec Service Template**

Specify the protocol and the port number to use for IPsec connections. A maximum of 10 **Service Template** can be used.

- 1 Start your web browser.
- 2 Type "http://machine's IP address/" into your browser (where "machine's IP address" is the machine's IP address).

For example:

http://192.168.1.2/

3 No password is required by default. Enter a password if you have set one and press ⇒.

4 Click the Network tab.

- 5 Click Security.
- 6 Click IPsec Service Template.
   10 Service Template will be displayed. If the Service Template has not been configured, Not Configured will be displayed.
  - Delete

Click this button to delete the selected **Service Template**. However, the currently used **Service Template** cannot be deleted.

Click the number for the Service Template that you want to create. Select the services that you want to use for IPsec in the screen below, and create the IPsec Service Template. In addition, if you want to create original services, click Setup Service. (See Setup Service >> page 8.)

| HL-S7000DN series                                                               | Please configure the password Network Network W | ired   Wireless   <b>&gt; Security</b> | Brother<br>Solutions Center           |
|---------------------------------------------------------------------------------|-------------------------------------------------|----------------------------------------|---------------------------------------|
| IPv4 Filter<br>Certificate<br>CA Certificate<br>IPsec<br>IPsec Address Template | IPsec Service Template                          | 1                                      | Ø                                     |
| ▶ IPsec Service Template<br>IPsec Template                                      | Service Name                                    | PPP PPS DNS Setup Service>>            | . III                                 |
|                                                                                 | Selected Service No. Service Name               | Direction Protocol                     | Port<br>Local Remote<br>Cancel Submit |

**IPsec Settings** 

#### Template Name

Enter a name for the template in this box. (Maximum of 16 characters)

#### Service Name

The default service names and previously created service names are displayed. Select the services that you want to add to the template.

#### Setup Service

Click Setup Service to configure the template by adding services. (See Setup Service >> page 8.)

Selected Service

The service information (Service Name, Direction, Protocol, and Port) selected for Service Name is displayed.

## 🖉 Note

• A maximum of 32 services can be added at one time.

• For details about the protocols that you can specify in **IPsec Service Template**, see Appendix A.

#### Submit

Click this button to register the settings.

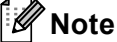

When you change the settings of the currently used template, the IPsec setting screen for Web Based Management will close and open again.

## **Setup Service**

Create a new service.

In the IPsec Service Template screen, click Setup Service.

60 Service Name will be displayed. If the Service Name has not been configured, Not Configured will be displayed.

#### Delete

Click this button to delete the selected **Service Name**. However, the currently used **Service Name** cannot be deleted.

#### IPsec Service Template

Click this button to return to the IPsec Service Template screen.

2

2 Click the number for the **Service Name** that you want to create. Select the services that you want to use for IPsec in the screen below. The setting items are different depending on the selected **Protocol**.

| HL-S7000DN series                                 | Please configure the password >>               | brother          |
|---------------------------------------------------|------------------------------------------------|------------------|
| General Print Administrator Net                   | work                                           | Solutions Center |
|                                                   | Network   Wired   Wireless   <b>≻ Security</b> |                  |
| IPv4 Filter<br>Certificate                        | Setup Service 1                                | 0                |
| CA Certificate                                    | Service Name                                   |                  |
| IPsec Address Template     IPsec Service Template | Direction  © Initiator  © Responder            | Both             |
| IPsec Template                                    | Protocol ALL 💌                                 |                  |
|                                                   | Setup Service>>                                |                  |
|                                                   |                                                | Cancel Submit    |
|                                                   |                                                |                  |
|                                                   |                                                |                  |
|                                                   |                                                |                  |
|                                                   |                                                |                  |
|                                                   |                                                |                  |

(Protocol:ALL)

#### (Protocol:TCP or UDP)

| HL-S7000DN series                                 | Please configure the password >>                              | brothe          |
|---------------------------------------------------|---------------------------------------------------------------|-----------------|
| General Print Administrator Net                   | work                                                          | Solutions Cente |
| IPv4 Filter<br>Certificate                        | Setup Service 1                                               | 2               |
| CA Certificate<br>IPsec<br>IPsec Address Template | Service Name                                                  |                 |
| IPsec Service Template                            | Direction O Initiator Respond                                 | ler   Both      |
| IPsec Template                                    | Protocol TCP 💌                                                |                 |
|                                                   | Local Port  Single Range 1 - 65535                            |                 |
|                                                   | Remote Port         Image           1         -         65535 |                 |
|                                                   | Setup Service>>                                               |                 |
|                                                   |                                                               | Cancel Submit   |
|                                                   |                                                               |                 |
|                                                   |                                                               |                 |
|                                                   |                                                               |                 |

#### (Protocol: ICMP)

| HL-S7000DN series                            | Please configure the password | >>                          | brothe          |
|----------------------------------------------|-------------------------------|-----------------------------|-----------------|
| General Print Administrator Net              | work                          |                             | Solutions Cente |
| IPv4 Filter<br>Certificate<br>CA Certificate | Setup Service 1               | ed   Wireless  ► Security   | 0               |
| IPsec Address Template                       | Direction                     | nitiator @ Responder @ Rote |                 |
| Psec Template                                | Protocol                      |                             |                 |
|                                              | ICMP(Local)                   | Any                         |                 |
|                                              | Code                          | 0                           |                 |
|                                              | ICMP(Remote)<br>Type          | C Any                       |                 |
|                                              | Code                          | 0                           |                 |
|                                              | <u>Setup Service&gt;&gt;</u>  |                             |                 |
|                                              |                               |                             | Cancel Submit   |

#### Service Name

Enter a name for the service in this box. (Maximum of 16 characters)

Direction

Specify the communication direction. Select Initiator, Responder, or Both.

Protocol

Specify the protocol that is enabled. Select ALL, TCP, UDP, or ICMP. The setting items are different depending on the selected **Protocol**.

- When TCP or UDP is selected, register the Local Port/Remote Port.
- When **ICMP** is selected, register the **Type/Code**.

#### 🖉 Note

ICMP is a protocol that is used to send IP error messages and control messages. This protocol is used by computers and network devices connected using TCP/IP in order to carry out mutual status confirmation.

#### Local Port/Remote Port (When TCP or UDP is selected in Protocol.)

Enter the local port number. If **Single** is selected, enter one port number. If **Range** is selected, enter the starting port number, and then enter the ending port number. When you want to enable all port numbers, select **Range** and enter "1-65535" without the double quotation marks.

ICMP(Local)/ICMP(Remote) (When ICMP is selected in Protocol.)

Configure the ICMP settings. Select **Any** or enter the **Type/Code**. For details about the **Type/Code**, see *Appendix A*.

#### Setup Service

Click this button to return to the Setup Service screen.

**IPsec Settings** 

## Submit

Click this button to register the settings.

## Note

When you change the settings of the currently used template, the IPsec setting screen for Web Based Management will close and open again.

# **IPsec Template**

Configure the IKE/IPsec settings. A maximum of 10 IPsec Template can be used.

- 1 Start your web browser.
- 2 Type "http://machine's IP address/" into your browser (where "machine's IP address" is the machine's IP address).
  - For example:

http://192.168.1.2/

3 No password is required by default. Enter a password if you have set one and press ⇒.

4 Click the **Network** tab.

- 5 Click Security.
- 6 Click IPsec Template.

10 **IPsec Template** will be displayed. If the **IPsec Template** has not been configured, **Not Configured** will be displayed.

Delete

Click this button to delete the selected **IPsec Template**. However, the currently used **IPsec Template** cannot be deleted.

Click the number for the IPsec Template that you want to create. Configure the IPsec settings in the screen below, and create the IPsec Template. The setting items are different depending on the selected Use Prefixed Template and Internet Key Exchange (IKE).

| IL-S7000DN series                  | Please configure the password >>          |                                                         | brothe         |
|------------------------------------|-------------------------------------------|---------------------------------------------------------|----------------|
| General Print Administrator Ne     | twork Network Wired                       | Wireless  ► Security                                    | Solutions Cent |
| IPv4 Filter                        | IPsos Tomplate 1                          |                                                         | 0              |
| Certificate                        | irsec relipiate i                         |                                                         | <u> </u>       |
| CA Certificate                     | Template Name                             |                                                         |                |
| IPsec                              |                                           |                                                         |                |
| IPsec Address Template             | Use Prefixed Template                     | IKEV1 High Security                                     |                |
| IPsec Service Template             |                                           |                                                         |                |
| <ul> <li>IPsec Template</li> </ul> | Internet Key Exchange (IKE)               | IKEv1                                                   |                |
|                                    | Diffe-Heliman Group<br>Encryption<br>Hash | Group5<br>Group14<br>AES-CBC 128<br>AES-CBC 256<br>SHA1 |                |
|                                    |                                           | SHA256<br>SHA512                                        |                |
|                                    | SA Lifetime                               | 28800 second(s)<br>(240 - 63072000)                     |                |
|                                    |                                           | 32768 KByte<br>(10 – 2097152)                           |                |
|                                    | Encapsulating Security                    |                                                         |                |
|                                    | Protocol                                  | ESP                                                     |                |
|                                    | Encryption                                | AES-CBC 128<br>AES-CBC 256                              |                |

#### (IKE:IKEv1)

| HL-S7000DN series                                | Please configure the password >> |                                     | brother          |
|--------------------------------------------------|----------------------------------|-------------------------------------|------------------|
| General Print Administrator Ne                   | twork                            |                                     | Solutions Center |
| _                                                | Network Wired                    | Wireless  ► Security                |                  |
| IPv4 Filter<br>Certificate                       | IPsec Template 1                 |                                     | 2                |
| CA Certificate<br>IPsec                          | Template Name                    |                                     |                  |
| IPsec Address Template<br>IPsec Service Template | Use Prefixed Template            | Custom                              |                  |
| ▶IPsec Template                                  | Internet Key Exchange (IKE)      |                                     |                  |
|                                                  | Authentication Type              |                                     |                  |
|                                                  | Diffie-Hellman Group             | Group1                              |                  |
|                                                  | Encryption                       | DES                                 |                  |
|                                                  | Hash                             | MD5                                 |                  |
|                                                  | SA Lifetime                      | 86600 second(s)<br>(240 - 63072000) |                  |
|                                                  |                                  | 32768 KByte<br>(10 - 2097152)       |                  |
|                                                  | Encapsulating Security           |                                     |                  |
|                                                  | Protocol                         | ● ESP ◎ AH                          |                  |
|                                                  | Encryption                       | DES                                 |                  |
|                                                  | Hash                             | MD5                                 |                  |
|                                                  | SA Lifetime                      | 43200 second(s)                     |                  |

#### (IKE:IKEv2)

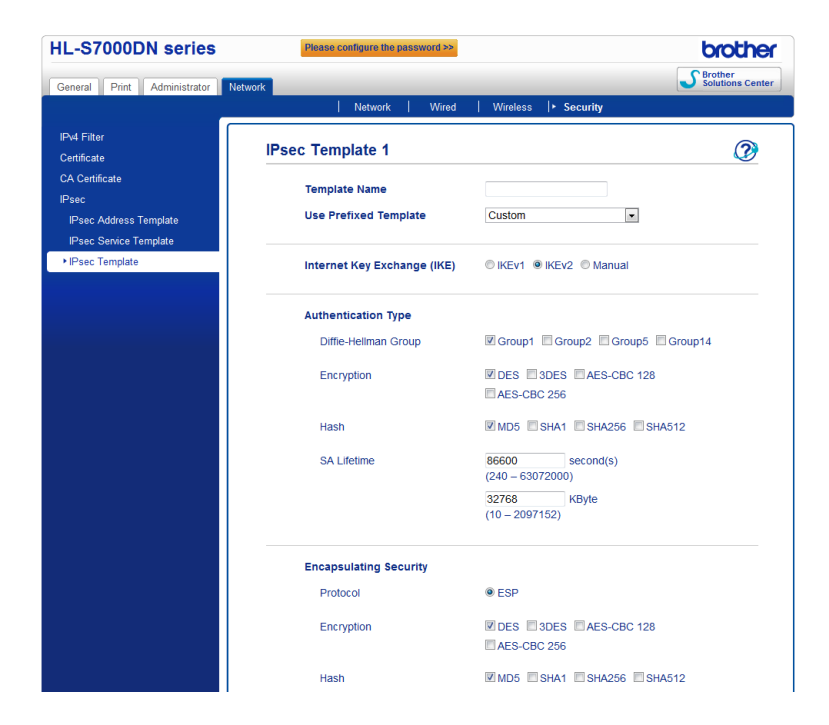

#### Template Name

Enter a name for the template in this box. (Maximum of 16 characters)

#### Use Prefixed Template

Select Custom, IKEv1 High Security, IKEv1 Medium Security, IKEv2 High Security, or IKEv2 Medium Security. The setting items are different depending on the selected template.

### 🖉 Note

The default template differs depending on whether you chose Main or Aggressive in Negotiation Mode on the IPsec setting screen. For details about the IPsec setting screen, see *Configuration using Web Based Management (web browser)* **>>** page 2.

#### Internet Key Exchange (IKE)

IKE is a communication protocol that is used to exchange encryption keys in order to carry out encrypted communication using IPsec. In order to carry out encrypted communication for that time only, the encryption algorithm that is necessary for IPsec is determined and the encryption keys are shared. For IKE, the encryption keys are exchanged using the Diffie-Hellman key exchange method, and encrypted communication that is limited to IKE is carried out.

#### If Custom is selected in Use Prefixed Template, select IKEv1, IKEv2, or Manual.

If a setting other than **Custom** is selected, the authentication type selected in **Use Prefixed Template** will be displayed.

#### Authentication Type

Configures the IKE authentication and encryption.

#### Diffie-Hellman Group

This key exchange method allows secret keys to be securely exchanged over an unprotected network. The Diffie-Hellman key exchange method uses a discrete logarithm problem, not the secret key, to send and receive open information that was generated using a random number and the secret key.

(If Custom is selected in Use Prefixed Template, and IKEv1 or IKEv2 is selected in IKE) Select Group1, Group2, Group5, or Group14. If IKEv2 is selected, multiple selections are possible.

(If **Custom** is selected in **Use Prefixed Template**, and **Manual** is selected in **IKE**) The group will not be displayed.

(If a setting other than **Custom** is selected in **Use Prefixed Template**) The above-mentioned enabled group will be displayed.

#### Encryption

(If Custom is selected in Use Prefixed Template, and IKEv1 or IKEv2 is selected in IKE) Select DES, 3DES, AES-CBC 128, or AES-CBC 256. If IKEv2 is selected, multiple selections are possible.

(If **Custom** is selected in **Use Prefixed Template**, and **Manual** is selected in **IKE**) The encryption will not be displayed.

(If a setting other than **Custom** is selected in **Use Prefixed Template**) The above-mentioned enabled encryption will be displayed.

Hash

(If Custom is selected in Use Prefixed Template, and IKEv1 or IKEv2 is selected in IKE) Select MD5, SHA1, SHA256, or SHA512. If IKEv2 is selected, multiple selections are possible.

(If **Custom** is selected in **Use Prefixed Template**, and **Manual** is selected in **IKE**) The hash algorithm type will not be displayed.

(If a setting other than **Custom** is selected in **Use Prefixed Template**) The above-mentioned enabled hash algorithm type will be displayed.

#### SA Lifetime

Specify the IKE SA lifetime.

(If **Custom** is selected in **Use Prefixed Template**, and **IKEv1** or **IKEv2** is selected in **IKE**) Enter the time (seconds) and number of kilobytes (KByte).

(If **Custom** is selected in **Use Prefixed Template**, and **Manual** is selected in **IKE**) The SA Lifetime information will not be displayed.

(If a setting other than **Custom** is selected in **Use Prefixed Template**) The time (seconds) and number of kilobytes (KByte) will be displayed.

#### Encapsulating Security

#### Protocol

(If **Custom** is selected in **Use Prefixed Template**) Select **ESP** or **AH**. If **IKEv2** is selected in **IKE**, only **ESP** can be selected.

(If a setting other than **Custom** is selected in **Use Prefixed Template**) The above-mentioned enabled protocol will be displayed.

## 🖉 Note

- ESP is a protocol for carrying out encrypted communication using IPsec. ESP encrypts the payload (communicated contents) and adds additional information. The IP packet is comprised of the header and the encrypted payload, which follows the header. In addition to the encrypted data, the IP packet also includes information regarding the encryption method and encryption key, the authentication data, and so on.
- AH is part of the IPsec protocol that authenticates the sender and prevents manipulation of the data (ensures the completeness of the data). In the IP packet, the data is inserted immediately after the header. In addition, the packets include hash values, which are calculated using an equation from the communicated contents, secret key, and so on, in order to prevent the falsification of the sender and manipulation of the data. Unlike ESP, the communicated contents are not encrypted, and the data is sent and received as plain text.

#### Encryption

(If Custom is selected in Use Prefixed Template) Select DES, 3DES, AES-CBC 128, or AES-CBC 256. The encryption can be selected only when ESP is selected in Protocol. If IKEv2 is selected in IKE, multiple selections are possible.

(If a setting other than **Custom** is selected in **Use Prefixed Template**) The above-mentioned enabled encryption will be displayed.

Hash

(If Custom is selected in Use Prefixed Template, and IKEv1 or Manual is selected in IKE) Select None, MD5, SHA1, SHA256, or SHA512. None can be selected only when ESP is selected in Protocol.

(If Custom is selected in Use Prefixed Template, and IKEv2 is selected in IKE) Select MD5, SHA1, SHA256, or SHA512. Multiple selections are possible.

(If a setting other than **Custom** is selected in **Use Prefixed Template**) The above-mentioned enabled hash algorithm type will be displayed.

#### SA Lifetime

Specify the IKE SA lifetime.

(If **Custom** is selected in **Use Prefixed Template**, and **IKEv1** or **IKEv2** is selected in **IKE**) Enter the time (seconds) and number of kilobytes (KByte).

(If a setting other than **Custom** is selected in **Use Prefixed Template**) The time (seconds) and number of kilobytes (KByte) will be displayed.

Encapsulation Mode

Select Transport or Tunnel.

#### Remote Router IP-Address

Specify the IP address (IPv4 or IPv6) of the connection destination. Enter only when the **Tunnel** mode is selected.

#### 🖉 Note

SA (Security Association) is an encrypted communication method using IPsec or IPv6 that exchanges and shares information, such as the encryption method and encryption key, in order to establish a secure

communication channel before communication begins. SA may also refer to a virtual encrypted communication channel that has been established. The SA used for IPsec establishes the encryption method, exchanges the keys, and carries out mutual authentication according to the IKE (Internet Key Exchange) standard procedure. In addition, the SA is updated periodically.

#### Perfect Forward Secrecy (PFS)

PFS does not derive keys from previous keys, which were used to encrypt messages. In addition, if a key that is used to encrypt a message was derived from a parent key, that parent key is not used to derive other keys. Therefore, even if a key is compromised, the damage will be limited only to the messages that were encrypted using that key.

Select **Enabled** or **Disabled**. If **Custom** is selected in **Use Prefixed Template**, and **Manual** is selected in **IKE**, the PFS information will not be displayed.

#### Authentication Method

Select the authentication method. Select **Pre-Shared Key**, **Certificates**, **EAP - MD5**, or **EAP - MS-CHAPv2**.

**EAP - MD5** and **EAP - MS-CHAPv2** can be selected only when **IKEv2** is selected in **IKE**. If **Custom** is selected in **Use Prefixed Template**, and **Manual** is selected in **IKE**, the authentication method information will not be displayed.

#### Pre-Shared Key

When encrypting communication, the encryption key is exchanged and shared beforehand using another channel.

If **Pre-Shared Key** is selected in **Authentication Method**, enter the **Pre-Shared Key**. (Maximum of 32 characters)

#### Local ID Type/ID

Select the ID type of the sender, and enter the ID.

Select IPv4 Address, IPv6 Address, FQDN, E-mail Address, or Certificate for the type.

If **Certificate** is selected, enter the common name of the certificate in **ID**.

#### Remote ID Type/ID

Select the ID type of the recipient, and enter the ID.

Select IPv4 Address, IPv6 Address, FQDN, E-mail Address, or Certificate for the type.

If Certificate is selected, enter the common name of the certificate in ID.

#### Certificates

If Certificates is selected in Authentication Method, select the certificate.

🖉 Note

You can select only the certificates that were created using the **Certificate** page of the Web Based Management Security features. For details, see Network User's Guide: Using Certificates for device security.

#### EAP

EAP is an authentication protocol that is an extension of PPP. By using EAP together with IEEE802.1x, a different key is used for user authentication and each session.

The following settings are necessary only when **EAP - MD5** or **EAP - MS-CHAPv2** is selected in **Authentication Method**.

• Mode

Select Server-Mode or Client-Mode.

Certificate

Select the certificate.

User Name

Enter the user name. (Maximum of 32 characters)

• Password

Enter the password. The password must be entered two times for confirmation. (Maximum of 32 characters)

Certificate>>

Click this button to move to the certificate setting screen.

#### (IKE:Manual)

| HL-S7000DN series                                                          | Please configure the password >>          |                          | Brother          |
|----------------------------------------------------------------------------|-------------------------------------------|--------------------------|------------------|
| General Print Administrator N                                              | etwork Network Wired                      | Wireless  • Security     | Solutions Center |
| IPv4 Filter<br>Certificate                                                 | IPsec Template 1                          |                          | 2                |
| CA Certificate<br>IPsec<br>IPsec Address Template<br>IPsec Savice Template | Template Name<br>Use Prefixed Template    | Custom                   |                  |
| ► IPsec Template                                                           | Internet Key Exchange (IKE)               | © IKEv1 © IKEv2 ● Manual |                  |
|                                                                            | Authentication Key (ESP, AH)<br>in<br>Out |                          |                  |
|                                                                            | Code key (ESP)<br>In                      |                          |                  |
|                                                                            | Out<br>SPI                                |                          |                  |
|                                                                            | In<br>Out                                 | 256<br>256               |                  |
|                                                                            | Encapsulating Security                    |                          |                  |
|                                                                            | Protocol                                  | ● ESP ◎ AH               |                  |
|                                                                            | Encryption                                | DES .                    |                  |

#### Authentication Key (ESP,AH)

Specify the key to use for authentication. Enter the In/Out values.

These settings are necessary when **Custom** is selected in **Use Prefixed Template**, **Manual** is selected in **IKE**, and a setting other than **None** is selected in **Hash** in **Encapsulating Security**.

## 🖉 Note

The number of characters you can set differs depending on the setting you chose in Hash in Encapsulating Security.

If the length of the specified authentication key is different from the selected hash algorithm, an error will occur.

- MD5: 128 bits (16 bytes)
- **SHA1**: 160 bits (20 bytes)
- SHA256: 256 bits (32 bytes)
- SHA512: 512 bits (64 bytes)

When you specify the key in ASCII Code, enclose the characters in double quotation marks.

#### Code key (ESP)

Specify the key to use for encryption. Enter the **In/Out** values.

These settings are necessary when **Custom** is selected in **Use Prefixed Template**, **Manual** is selected in **IKE**, and **ESP** is selected in **Protocol** in **Encapsulating Security**.

## 🖉 Note

The number of characters you can set differs depending on the setting you chose in Encryption in Encapsulating Security.

If the length of the specified code key is different from the selected encryption algorithm, an error will occur.

- DES: 64 bits (8 bytes)
- 3DES: 192 bits (24 bytes)
- AES-CBC 128: 128 bits (16 bytes)
- AES-CBC 256: 256 bits (32 bytes)

When you specify the key in ASCII Code, enclose the characters in double quotation marks.

#### SPI

These parameters are used to identify the security information. Generally, a host has multiple SAs (Security Associations) for several types of IPsec communication. Therefore, it is necessary to identify the applicable SA when an IPsec packet is received. The SPI parameter, which identifies the SA, is included in the AH (Authentication Header) and ESP (Encapsulating Security Payload) header.

These settings are necessary when **Custom** is selected in **Use Prefixed Template**, and **Manual** is selected in **IKE**.

Enter the In/Out values. (3-10 characters)

Submit

Click this button to register the settings.

## 🖉 Note

When you change the settings of the currently used template, the IPsec setting screen for Web Based Management will close and open again.

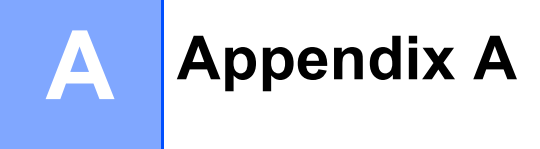

# **Service Templates**

You can use the following services by selecting the templates.

1 All Services

IPsec is used for all protocols.

#### 2 Print Services

| Service Name  | Protocol | Local Port | Remote Port |
|---------------|----------|------------|-------------|
| IPP           | ТСР      | 631        | Any         |
| IPPS          | TCP      | 443        | Any         |
| FTP (Control) | ТСР      | 21         | Any         |
| FTP (Data)    | ТСР      | 20         | Any         |
| P9100         | TCP      | 9100       | Any         |
| Web Services  | ТСР      | 80         | Any         |
| LPD           | ТСР      | 515        | Any         |

## 3 Management Services

| Service Name | Protocol | Local Port | Remote Port |
|--------------|----------|------------|-------------|
| SNMP         | UDP      | 161        | Any         |
| Telnet       | ТСР      | 23         | Any         |
| HTTP         | ТСР      | 80         | Any         |
| HTTPS        | ТСР      | 443        | Any         |
| Remote Setup | ТСР      | 54922      | Any         |

## 4 Printer/MFC Services <sup>1</sup>

| Service Name | Protocol | Local Port | Remote Port |
|--------------|----------|------------|-------------|
| CIFS         | ТСР      | Any        | 445         |
| SMB          | ТСР      | Any        | 139         |
| LDAP         | ТСР      | Any        | 389         |
| SMTP         | ТСР      | Any        | 25          |
| POP3         | ТСР      | Any        | 110         |
| SNTP         | UDP      | Any        | 123         |
| Network Scan | ТСР      | 54921      | Any         |
| PC-FAX       | ТСР      | 54923      | Any         |

A

#### Appendix A

| Service Name   | Protocol | Local Port | Remote Port |
|----------------|----------|------------|-------------|
| Kerberos (TCP) | TCP      | Any        | 88          |
| Kerberos (UDP) | UDP      | Any        | 88          |

<sup>1</sup> If you want to use Kerberos authentication, you must enable the DNS settings accordingly.

Appendix A

# Type/Code

The following types and codes are supported when ICMP is selected in Protocol.

| IPv4 |                         |                              |
|------|-------------------------|------------------------------|
| Туре |                         | Supported Codes              |
| 0    | Echo Reply              | 0                            |
| 3    | Destination Unreachable | 0,1,2,3,4,5,6,7,8,9,10,11,12 |
| 4    | Source Quench           | 0                            |
| 5    | Redirect                | 0,1,2,3                      |
| 8    | Echo Request            | 0                            |
| 9    | Router Advertisement    | 0                            |
| 10   | Router Solicitations    | 0                            |

#### IPv4 Code

## 0,1,2,3,4,5,6,7,8,9,10,11,12

| IPv6 |                         |                 |
|------|-------------------------|-----------------|
| Туре |                         | Supported Codes |
| 1    | Destination Unreachable | 0,1,2,3,4       |
| 3    | Time Exceeded           | 0,1             |
| 4    | Parameter Problem       | 0,1,2           |
| 128  | Echo Request            | 0               |
| 129  | Echo Reply              | 0               |
| 133  | Router Solicitation     | 0               |
| 134  | Router Advertisement    | 0               |
| 135  | Neighbor Solicitation   | 0               |
| 136  | Neighbor Advertisement  | 0               |
| 137  | Redirect                | 0               |

IPv6 Code

0,1,2,3,4

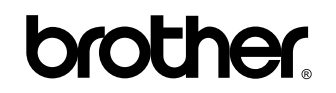

Visit us on the World Wide Web http://www.brother.com/

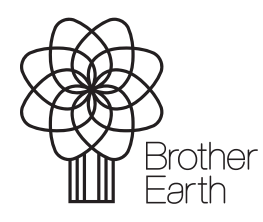

www.brotherearth.com